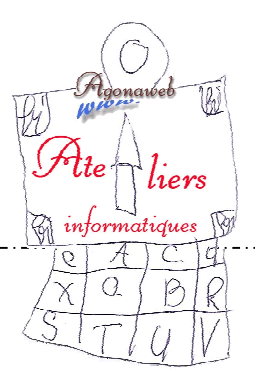

## Initiation à l'informatique Progression pédagogique

12 décembre 2013

# Cours 5

Enregistrer une page Internet, une image... Copier-Coller du texte dans un traitement de texte

#### <u>Bilan</u>

Ce qui va... / Ce va moins bien... / Ce que je souhaite... Bilan sur le "devoir de vacances" (la souris)

#### Des dossiers, des dossiers, encore des dossiers !

Ouvrez l'explorateur → développez "Ordinateur" (*sur W7 uniquement*), → développez "C:" *Développez le dossier à votre nom* → Supprimez le dossier"images". Supprimez le dossier à votre nom. Fermez l'explorateur → Ouvrez-le à nouveau → Créez, à nouveau, un dossier à votre nom. Créez 3 sous-dossiers : "Pages Internet", "Images" et "Divers".

### Surf et récolte ...

Ouvrez le navigateur  $\rightarrow$  supprimez tous les favoris <u>sauf votre dossier</u>  $\rightarrow$  Ouvrez <u>www.google.fr</u> et mettez-le en favori <u>dans la barre des favoris</u> (révision)

Ouvrez le site du village  $\rightarrow$  mettez-le en favori <u>dans votre dossier</u> des favoris.

Supprimez tous les autres favoris dans votre dossier (excepté celui du site du village).

Ouvrez "Paysages" (dans le site du village)  $\rightarrow$  Choisissez "Galeries" puis l'une de ses rubriques. Vous êtes sur une page externe.

Nous allons enregistrer une image dans votre sous-dossier de l'explorateur "Images".

 $\rightarrow$  clic droit  $\rightarrow$  Enregistrer l'image sous  $\rightarrow$  flèche  $\rightarrow$  C:  $\rightarrow$  votre dossier  $\rightarrow$  Images

 $\rightarrow$  Enregistrer.

Nous allons **observer** ce qui s'est passé dans l'explorateur (création d'un fichier image en ".jpg" ou ".gif", parfois ".bmp"). Nous allons **enregistrer la page Internet** dans votre sous-dossier de l'explorateur "Pages Internet"

- $\rightarrow$  icône de configuration de Chrome  $\rightarrow$  Enregistrer la page sous  $\rightarrow$  flèche  $\rightarrow$  C:
- $\rightarrow$  votre dossier  $\rightarrow$  Pages Internet  $\rightarrow$  Enregistrer.

Nous allons **observer** ce qui s'est passé dans l'explorateur (création d'un fichier et d'un dossier). Nous allons **développer le dossier**  $\rightarrow$  observation des extensions et ouverture d'une image.

#### Copier-Coller

Dans la page Internet ouverte, sélectionnez du texte  $\rightarrow$  clic droit  $\rightarrow$  Copier Revenir au Bureau (*petit rectangle à l'extrême droite de la barre des tâches sur W7*) Ouvrir Word (**traitement de texte**)  $\rightarrow$  Edition  $\rightarrow$  Coller

#### Devoir de vacances

- 1) Refaites, chez vous, ce que vous avez fait en atelier.
- 2) Ouvrir le site du village → page de l'association (Agonaweb) → les tutoriaux ("tutorial des cours informatiques")
  → "supports des cours Windows débutant"

 $\rightarrow$  Puis ouvez "*le navigateur*".

C'est une page "**pdf**" qui se nomme..."agowebtutowinnotenavigateur.<u>pdf</u>"... En déplaçant votre curseur vers le coin droit en bas, un menu apparaît.

Cliquez sur le dernier icône pour imprimer la page.

*Attention : votre imprimante doit être allumée et connectée à votre ordinateur !* Puis, révisez tout ce qui est décrit

(ignorez, cependant, "Si je veux envoyer l'adressse de la page web par Email" ainsi que ce qui concerne la barre de téléchargement. Nous verrons cela un peu plus tard.

Bonne révision !